## ICCT 2018 논문 투고 방법(ICCT 2018 Paper Submission Manual)

1. Connect Paper Submission System. (논문투고시스템 접속) 한국융합학회 : https://manuscriptlink.com/conferences/ICCT/ (8월 16일부터 투고 가능)

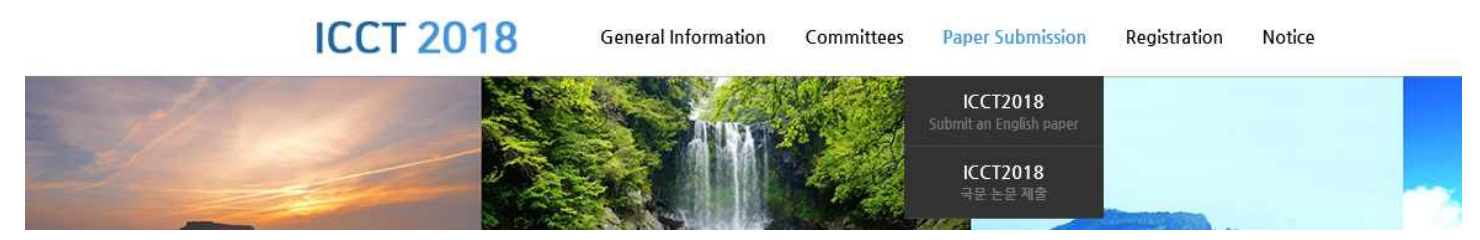

- 1-1. 한국융합학회 학술대회 홈페이지(http://icct.kcons.org) 상단의 'paper submission'을 클릭해주세요
  - 가. ICCT2018 (영문투고 페이지) : https://manuscriptlink.com/conferences/icct2018
  - 나. ICCT2018 (국문투고 페이지) : https://manuscriptlink.com/conferences/icct2018kr
  - \*지난 5월, 2페이지 요약본을 제출하셨던 내용을 기준(영문or국문)으로 접속하시면 됩니다.

#### 2. LOGIN

The 8th International Conference on Convergence Technology in 2018

|            | The 8th International Conference<br>on Convergence Technology in 2018<br>의 논문 투고 및 심사 서비스에 온 것을<br>환영합니다. |
|------------|----------------------------------------------------------------------------------------------------|
| 1 -        | 본 서비스를 이용하여 연구자들이 자신<br>들의 논문을 학술대회에 투고하면 학술<br>대회 관리자는 편집장 및 심사위원을 성<br>정하여 투고된 논문을 심사할 수 있습니<br>다.      |
|            | 아래에 있는 양식에 이메일과 비밀번호<br>를 입력하고 '로그인'버튼을 클릭하세요.                                                            |
| 로그인        | 비밀번호 찾기                                                                                                   |
| 🛔 ାମ୍ମାପ୍ର | 비밀번호를 초기화하기 위<br>해 이곳을 클릭하세요.                                                                             |
| 을 비밀번호     | 계정 생성                                                                                                    |
|            | 이곳 을 클릭하세요.                                                                                               |

2-1 ICCT2018 학술대회 당시 가입하셨던 ID(E-mail) 및 PW로 로그인 해주세요 (제주 학술대회 때 논문투고한 아이디로 로그인!!)

위철에져 때 군민구조한 <u>아이어도 포스한</u>::

 Click here to reset your

 2-2 비밀번호를 잊으셨다면
 password.

<sup>©</sup> 부분의 here를 선택하여 가입했던 이메일을

- 입력, 해당 이메일 받은메일함에서 비밀번호를 변경하시는 링크를 클릭 후 변경해주시기 바랍니다.
- 2-3 로그인 후 아래와 같은 화면이 나온다면 Mobile 번호를 기입하고 SAVE CHANGES를 선택하시면 됩니다. (만약 학술대회 논문 투고 시 Mobile번호를 기입하셨던 저자분께는 4-1의 화면이 보여집니다.)

| ly Information My | Expertise Tags                          |                          |  |  |
|-------------------|-----------------------------------------|--------------------------|--|--|
| Descond           | Email                                   | Signup Date              |  |  |
| formation         | icctpaper@kcons.or.kr                   | 20-09-2017               |  |  |
| Local Information | * First Name                            | Phone                    |  |  |
| Password Change   | sehee                                   | 02-000-0000              |  |  |
|                   | * Last Name                             | Mobile                   |  |  |
|                   | kim                                     | 010-000-0000             |  |  |
|                   | * Institution                           | Fax                      |  |  |
|                   | 한국융합학회                                  | 02-000-0000              |  |  |
|                   | Department                              | Website URL              |  |  |
|                   |                                         | http://www.mywebsite.com |  |  |
|                   | * Degree                                |                          |  |  |
|                   | 8.5                                     |                          |  |  |
|                   | * Salutation                            |                          |  |  |
|                   | - Ms                                    |                          |  |  |
|                   | * Country                               |                          |  |  |
|                   | Korea, Republic of                      |                          |  |  |
|                   |                                         |                          |  |  |
|                   | About                                   |                          |  |  |
|                   | My primary research interests relate to |                          |  |  |

# 3. Access our paper submission system (논문투고시스템 접속 및 로그인)

3-1 홈페이지 메인 하단의 Korean을 클릭하여 English로 바꾸시면 영문으로 이용가능

MANUSCRIPTLINK © 2015 - 2018 | 서비스이용약관 | 개인정보보호방침 | [프로모션] 전세계 Call For Papers 리스트 (https://call4paper.com)

#### 4. 논문 선택

4-1 Manuscript Title에서 진행하고자 하는 논문제목(학술대회때 제출했던 논문제목) 확인 후

작업(Action) -> 정보입력 및 제출(COMPOSE&SUBMIT)을 클릭해주세요

ICCT2018

|              |            |          |                               |                                        |  |   | 🞓 학술대회 정보 | 🗐 관리자 | < 위원장 | 📾 분과위원장 | 📓 저자(Author) |
|--------------|------------|----------|-------------------------------|----------------------------------------|--|---|-----------|-------|-------|---------|--------------|
| 학술대회 홈 👘     | 저자 🔹 투고 논문 | 는 관리     |                               |                                        |  |   |           |       |       |         |              |
| 투고 중인 논      | 문 투고된 눈    | ·문 최종 김  | 결정 완료 논문                      |                                        |  |   |           |       |       |         |              |
| 20 -         |            |          |                               |                                        |  |   |           |       |       | 검색      | 어 밑맥         |
| 임시 논<br>문 번호 | 논문유 (      | 발표<br>유형 | 발표분야<br>(Track)               | 저자<br>(Author)                         |  | 논 | 문 제목      |       |       | 0       | 작업           |
| 6366         | SCOPUS     | SCOPUS   | IT(Information<br>Technology) | 1. 한국음합학<br>회 (발표자, 추<br>천인/지도 교<br>수) |  |   |           |       |       |         | 정보일력 및<br>제출 |
| 1-1/1        |            |          |                               |                                        |  |   |           |       |       |         | 1 > >        |

波 한국어 🙊 시스템 이용 문의

▲개인 프로파일

#### 5. Input paper title and other information (논문제목 및 정보입력)

5-1 학술대회 당시 부여받았던 Accept Number입니다.

논문 제목, 초록, 주제어(키워드) 확인 및 수정 바랍니다.

|                      | 2                             |        | 4       |
|----------------------|-------------------------------|--------|---------|
| 논문 기본 정보             | 저자 정보                         | 파일 업로드 | 확인 및 제물 |
| =문 기본 정보             |                               |        |         |
| 12 투고 논              | 문의 제목, 요약을 하단의 적철한 장소에 입      | 력하세요.  |         |
| * Workshop > IT(Info | rmation Technology)           |        |         |
| * 논문 유혈▶ SCOPUS      |                               |        | -       |
| * 논문 제목 ► asdasd     |                               |        |         |
| Accept Number •      |                               |        |         |
| · 초록 > ghsyryre      | :tfdsfgrth                    |        |         |
|                      |                               |        |         |
| 최대 10,00             | 0글자까지 입력할 수 있습니다.             |        |         |
| · 주제어 ► dag ×        | erwea x gjdj x jutjty x vbv x | 태그 추가  |         |

#### 6. Author Information (공동저자정보입력)

6-1 공동저자가 없다면 페이지 하단의 '저장 및 계속(SAVE&CONTINUE)'클릭

|                                           |                                                                             | 2                                         |                                        | з                             |                                |                     | 4.         |  |  |
|-------------------------------------------|-----------------------------------------------------------------------------|-------------------------------------------|----------------------------------------|-------------------------------|--------------------------------|---------------------|------------|--|--|
| 논문 기본 정보                                  | 3                                                                           | 저자정보                                      |                                        |                               | 파일 업로드                         |                     |            |  |  |
| 자 정보                                      |                                                                             |                                           |                                        |                               |                                |                     |            |  |  |
| Ψ <sup>2</sup>                            | 공동 저자의 계정이 이미 큰<br>안약 존재한다면 바로 선택<br>를 기입하시기 바랍니다. 원                        | 재하는지 확인하기<br>하여 자동으로 공동<br>료후 "저장 및 계속    | 위하여, 먼저 공동<br>저자 정보를 가져:<br>" 버튼을 클릭하세 | . 저자의 이메일<br>요기 바랍니다. 1<br>요. | 이나 이름을 넣고 "찾기"<br>안약 존재하지 않는다면 | 버튼을 몰릭하<br>직접 공동 저자 | 네요.<br>정보  |  |  |
|                                           |                                                                             |                                           |                                        |                               |                                |                     |            |  |  |
|                                           |                                                                             |                                           |                                        |                               |                                |                     |            |  |  |
| * 선택된 저자                                  | 이메일                                                                         | 이름                                        | 소속기관                                   | 저자 순서                         | 발표자<br>(락술대회 등록자)              | 교신 저자               | 작업         |  |  |
| = 선택된 저자                                  | 이혜일<br>icctpaper@kcons.or.kr                                                | 이름<br>한국용한학회                              | 소속기관<br>한국용합학회                         | 저자 순서<br>1 *                  | 발표자<br>(학술대회 등록자)<br>*         | 교신 저자               | 작업         |  |  |
| > 선택된 저자                                  | 이메일<br>icctpaper@kcons.or.kr<br>④ 교신 저자와 발표자는 논문<br>● 저자를 모두 추가 하셨는지        | 미름<br>한국용한학회<br>제출 이후에도 변경<br>다시 한변 확인 부인 | 소속가관<br>한국용한학회<br>3이 가능합니다.<br>탁드립니다   | 저자 순서<br>1 •                  | 법표자<br>(학술대회 동복자)<br>*         | 교신 저자<br>®          | 작업         |  |  |
| = 선택린 제자<br>I폰 사용자 리스트에<br>등 저지(Author) 선 | 이행일<br>icctpaper@kcons.or.kr<br>@ 조신 제자의 발표자는 논문<br>@ 제자을 모두 추가 하셨는지<br>5 ~ | 이름<br>한국용합학회<br>제출 이후에도 변경<br>다시 한번 확인 부대 | 소속기관<br>한국용한학회<br>역이 가능합니다:<br>탁드립니다   | 저자 순서<br>1 ▼                  | 발표자<br>(한술대회 등로자)<br>®         | 교신 저자<br>®          | 작업<br>84 Q |  |  |

6-2 공동저자가 학회 논문 접수 시스템의 회원이라면 공동저자의 이메일이나 이름을 통해 검색이 가능합니다. 검색 후 '선택' 버튼으로 공동저자를 입력하시면 됩니다.

| 또는<br>2) 새로운 사용자 계정 생 | 이매일 E-mail                      | 이름 Full Name                                |
|-----------------------|---------------------------------|---------------------------------------------|
| 로 선택                  |                                 | Input FullName                              |
|                       | 소속기관 Institution                | 국문(예: 홍갈동) 혹은 영문(ex: Thomas) 이름을 입력해<br>주세요 |
|                       |                                 | 락위 Degree                                   |
|                       | 국문 (한국대학교)                      | 박사 -                                        |
|                       | 부서                              |                                             |
|                       |                                 | 생성 및 선택 💿                                   |
|                       | 국문 (전자공학과)                      |                                             |
|                       | 국가 Contury                      |                                             |
|                       | Afghanistan -                   |                                             |
|                       |                                 |                                             |
|                       | ④ 위에서 생성되는 계정 정보는 당사자에게 이메일을 통해 | 에 통보되며, 계정 생성에 관한 확인 작업이 당사자에게 요청됩니다.       |
|                       |                                 |                                             |
|                       |                                 |                                             |
|                       | ◎ 저잘 및 이전 정보 보기                 | 저장 및 계속 O                                   |

#### 6-3 공동저자를 모두 입력 후, 교신저자(corresponding Author)를 선택해주세요

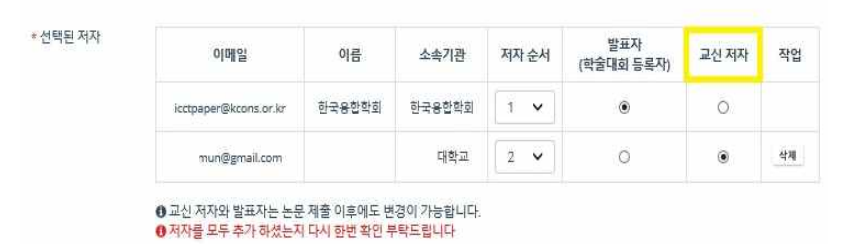

### 7. Upload your paper. (논문파일 업로드)

|                 | 2                                                 | 3                       |                 | - 4       |
|-----------------|---------------------------------------------------|-------------------------|-----------------|-----------|
| 논문 기본 정보        | 저자정보                                              | 파일 업류:                  | 2               | 확인 및 제물   |
| 길 업로드           |                                                   |                         |                 |           |
| <b>1</b> 2<br>8 | 고하는 논문을 위한 모든 파일을 업로드 하<br>하세요.                   | (A)가 바랍니다. 각 파일의 중류를 지정 | 8하기 위해 아래 보이는 드 | 봅다운 메뉴를 할 |
|                 |                                                   |                         | 1               |           |
|                 | 파일 이용                                             | 파일송류                    | 업포드 날짜          | 작업        |
| п               | 일 업로드                                             |                         |                 |           |
|                 | 七문(留今)                                            |                         | - +*            | 가 및 업로드   |
|                 | <ul> <li>9( ≡ = 1) 9) †(c) = 7(-20 MB)</li> </ul> |                         |                 |           |

#### 8. Submission complete (제출 완료)

8-1 제출완료 페이지에서는 제출하신 논문의 정보를 확인할 수 있으며 논문과 저자의 정보가 잘 작성되어 있는지 확 인 바랍니다. 더 이상의 수정사항이 없다면 '확인 및 투고(CONFIRM&SUBMIT)'버튼을 통해 제출해주세요

| 논문 유형    | SCOPUS      |           |               |           |            |                |                |            |   |
|----------|-------------|-----------|---------------|-----------|------------|----------------|----------------|------------|---|
| 발프 유형    | SCOPUS      |           |               |           |            |                |                |            |   |
| 논문 번호    | 0355 (상태    | 배:루고중)    | )             |           |            |                |                |            |   |
| Workshop | -, IT(Infor | mation Te | chnology)     |           |            |                |                |            |   |
| 제목       | asdasd      |           |               |           |            |                |                |            |   |
| 초목       | ghsyryret   | fdsfgrth  |               |           |            |                |                |            |   |
| 주제어      | dag er      | wea gjd   | jutity vbv    |           |            |                |                |            |   |
| 루고 날짜    | 2018-08-0   | 06        |               |           |            |                |                |            |   |
|          |             |           |               |           |            |                |                |            |   |
| 게재 수탁 날짜 | 2018-08-0   | 36        |               |           |            |                |                |            |   |
| 저자 정보    |             |           |               |           |            |                |                |            |   |
|          | 저자          | 21.01     | ale           | 4.07171   | ola        | 201            | 발표자            | 24 77      |   |
|          | 순서          | 284       | 이율            | 오국가한      | 014        | 12             | (의물네의 등<br>특자) | 표신 서지      |   |
|          | <b>T</b>    | 학사        | 한국용합학회        | 한국용합학회    | icctpaper( | @kcons.or<br>r |                |            | 0 |
|          |             |           |               |           |            |                |                |            |   |
| 누고 곤준 파일 |             |           | 파인            |           |            | শ্ৰম           |                | 어로드 날짜     |   |
|          |             |           | 1000 <b>H</b> | - 1. Mat. |            | 1.11.1         |                | 2040.00.00 |   |
|          | 1.2         |           | talls tomo    | ma da an  |            |                | 2 million      | 2018-08-09 | - |

#### 9. Submitted Paper's Situation (투고된 논문현황)

9-1. 제출된 논문은 진행상황에 따라 입력하셨던 메일 주소로 진행상황에 관련한 메일이 발송될 예정입니다.

| ICCT2018      |              |          |                               |                               |        |            |       |       |         | ▲개인 프로파일     |
|---------------|--------------|----------|-------------------------------|-------------------------------|--------|------------|-------|-------|---------|--------------|
|               |              |          |                               |                               |        | 🎓 학술대회 정보  | ■ 관리자 | ▲ 위원장 | 💼 분과위일장 | @ 저자(Author) |
| # 학술대회 몸 @ 저지 | ▶ ● 투고 농문 권리 |          |                               |                               |        |            |       |       |         |              |
| 투고 중인 논문      | 투고된 논문 최종 경  | B정 완료 논문 |                               |                               |        |            |       |       |         |              |
| 20 -          |              |          |                               |                               |        |            |       |       | 검색어     | 압력           |
| 논문 번호 🚽       | 논문 유형 🔹      | 발표<br>유형 | 발표분 <sup>야</sup><br>(Track)   | 저자                            | 논문 제목  | 두고 날짜      | i E   | 문상태   | । व्    | 업            |
| 0355          | SCOPUS       | SCOPUS   | -, iT(Information Technology) | 1. 한국용합학회 (발표자, 주천인/지도<br>교수) | asdasd | 2018-08-09 | Ť     | 루고 완료 | ÷       | 8            |
| 1-1/1         |              |          |                               |                               |        |            |       |       | 1. e    | 1 > >        |

※주의사항

6페이지 풀페이퍼 논문 업로드 시, 반드시 학술대회 때 투고된 논문 제목을 확인하시어 재업로드 부탁드립니다. <u>논문투고 완료시 임시번호에서 학술대회 때 부여된 논문번호로 확인 가능합니다.</u>